## On a Computer

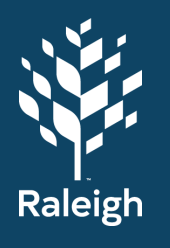

| Step 1<br>Go to the <u>RecLink</u> website. Click SIGN IN/<br>REGISTER on the top right of the page. | <b>Step 2</b><br>Login to your account with your<br>username and password. | <b>Step 3</b><br>You should see your last name on the top right.                                                                                                    |  |
|----------------------------------------------------------------------------------------------------|----------------------------------------------------------------------------|----------------------------------------------------------------------------------------------------|--|
|                                                                                                    | EARCH V CONTACT US MAKE A PAYMENT CREATE AN ACCOUNT                        | HOME SEARCH • CONTACT US MAREA PANMENT CREATE AN ACCOUNT • CREATE AN ACCOUNT<br>• CART GREATER<br>A CREATE AN ACCOUNT<br>• CART GREATER<br>• CART GREATER<br>• CART GREAT |  |
| Otom 4                                                                                               |                                                                            | Otom C                                                                                                    |  |
| Step 4<br>Click on Activities.                                                                       | Step 5                                                                     | Click on the program(s) you want to enroll in.                                                                                                    |  |

## On a Computer

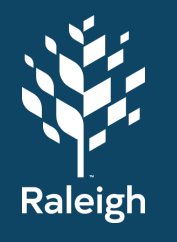

| Step 7<br>Check the Sections you want to register                                                                                                    | Step 8<br>Click Add to Cart.                                                            | Step 9<br>Check the name(s) of the people who will<br>take the course. Click Continue.                                                                                                    |
|----------------------------------------------------------------------------------------------------|-----------------------------------------------------------------------------------------|----------------------------------------------------------------------------------------------------|
| English Language Lounge         Want to practice English <sup>1</sup> 0 join us for these fun virtual conversation sessions. Increase your vocabulary, play games, an practicar ingles? Unase a nosotros para estas divertidas sesiones de conversación virtual. Aumente su vocabulario, ju 2 Sections         Availability       Activity #       Description       Dates       Times         Availability       Accivity #       Description       Dates       Times         • Availability       Accivity #       Description       Dates       Times         • Availability       Accivity #       Description       Dates       Times         • Availability       Accivity #       Description       Dates       7:00 pm         • Availabile       COBELL-010       English Language Lounge       04/20/2021       -8:15 pm         • Availabile       COBELL-011       Virtual       04/20/2021       -8:15 pm | Selected Items English Language Lounge Virtual (COEELL-010) Clear Selection Add to Cart | Image: Second Second |
|                                                                                                    |                                                                                         |                                                                                                    |
| <b>Step 10</b><br>Answer <b>YES</b> or <b>NO</b> if you need an ADA<br>Accommodation or Program modification<br>for a disability and/or medical condition.                                                                                                    | <b>Step 11</b><br>Read through the Alerts and Waiver.                                   | <b>Step 12</b><br>Check the box and click <b>Continue.</b>                                                                                                    |

## On a Computer

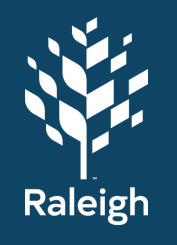

### Step 13

Review your cart and **Proceed to Checkout.** 

| Shopping Cart       |                                                               |      |            |         |
|---------------------|---------------------------------------------------------------|------|------------|---------|
|                     | Description                                                   | Name | Total Fees |         |
| Remove              | English Language Lounge Virtual (COEELL-010) (Enrolled)       | Joh  |            | \$ 0.00 |
|                     | Grand Total Fees Due                                          |      |            | \$ 0.00 |
|                     | Total Old Balances Not in Shopping Cart                       |      |            | \$ 0.00 |
| Proceed To Checkout | Continue Shopping Pay Old Bulances Make A Donation Empty Cart |      |            |         |
|                     |                                                               |      |            |         |

### Step 14

Confirm your billing information (name, phone, email).

| heckout                        |         |  |
|--------------------------------|---------|--|
| Summary of Charges             |         |  |
| New Charges in Shopping Cart:  | \$ 0.00 |  |
| Old Balances in Shopping Cart: | \$ 0.60 |  |
| Total Balance for household:   | \$ 0.00 |  |
| Amount To Be Paid Today:       | S 0.00  |  |
| Billing Information            |         |  |
| First Name: *                  |         |  |
| John                           |         |  |
| Last Name: *                   |         |  |
| Doe                            |         |  |
| Home Phone w/area code: *      |         |  |
| 123-123-1234                   |         |  |
| Email: *                       |         |  |
| email@address.co               |         |  |
| Re-Enter Email:                |         |  |
|                                |         |  |

### Step 15

Enter your payment information.

| Payment Information      | 1 |
|--------------------------|---|
| Name on Card *           |   |
| Credit Card Number *     |   |
| Expiration Month *       |   |
| 01                       |   |
| Expiration Year *        |   |
| 2021                     |   |
| cvv *                    |   |
| Billing Street Address * |   |
| Billing Zip Code *       |   |
|                          |   |

### Step 16

Click **Continue** to finish checking out.

### Step 17

Send a copy of your receipt to another email address if you want.

#### Checkout Confirmation

#### View Confirmation Receipt (in .PDF fo

All recepts are in JDF format and require Adobe Reader. Your browser must allow pop-ups to view receipts correctly. Click here to download free Adobe Reader software from Adobe.com. A copy of your receipt has been sent to "email@address.com" you would like to send a copy to another email address, use the field below. Email Address \* Send Copy Logour. Continue Shopping

### Step 18

You should receive an email from Raleigh Parks with your receipt.

| 🔆 Raleigh                                                                                   | ACTIVITY SALES RECEIPT<br>Receipt # 33913<br>Payment Date: 03/16/21<br>Household: 402151 |
|---------------------------------------------------------------------------------------------|------------------------------------------------------------------------------------------|
| Raieigh Parks<br>222 W Hargett St<br>Sairle 608<br>Raieigh NC 27601<br>Phone: (919)996-3285 | John Doe<br>Address<br>City, NC 12345                                                    |
| Activity Enrollment Details: COEELL-010 (English Langu                                      | uage Lounge Virtual)                                                                     |
|                                                                                             |                                                                                          |
|                                                                                             |                                                                                          |

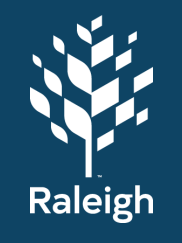

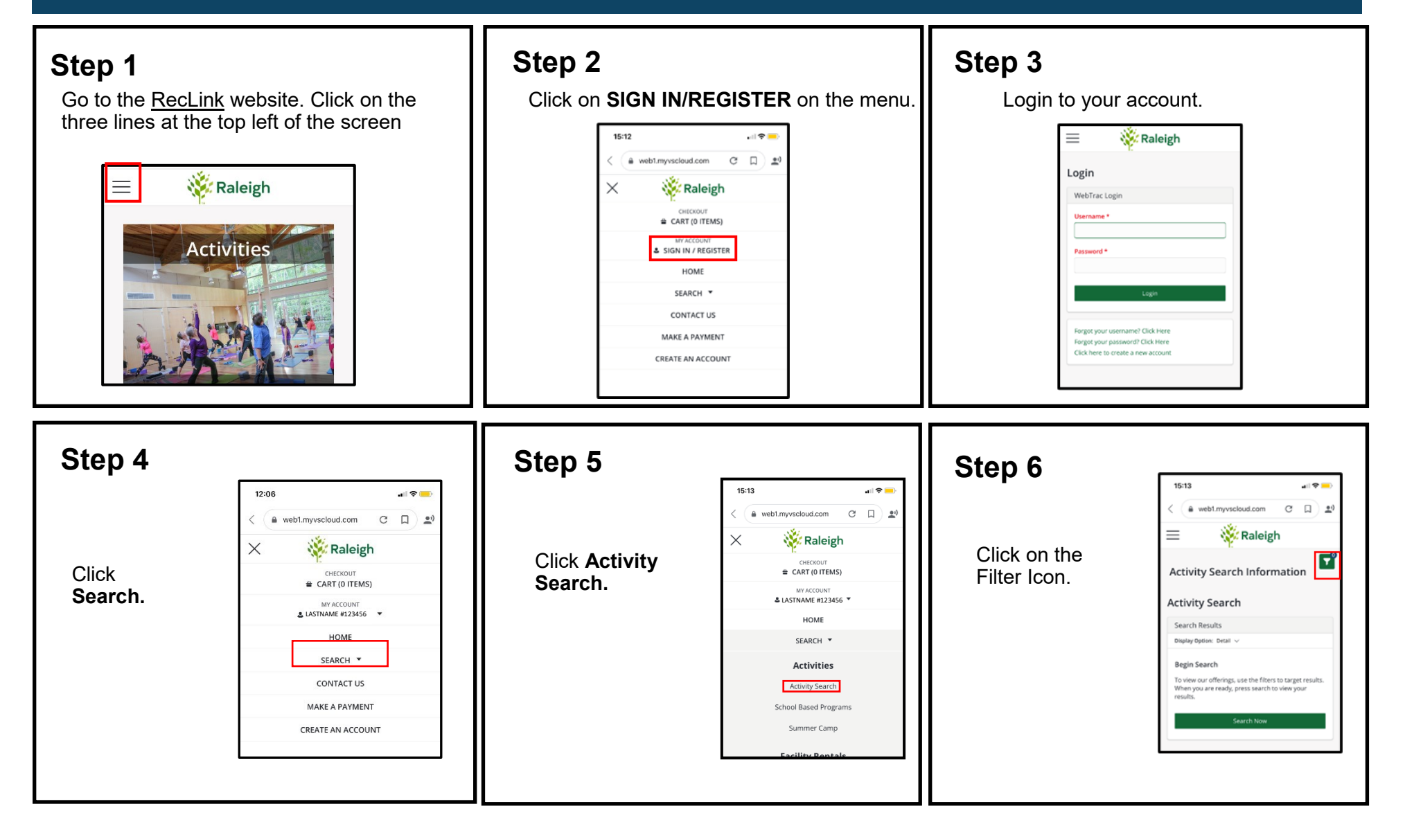

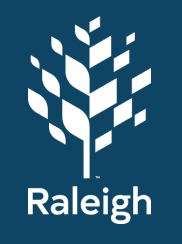

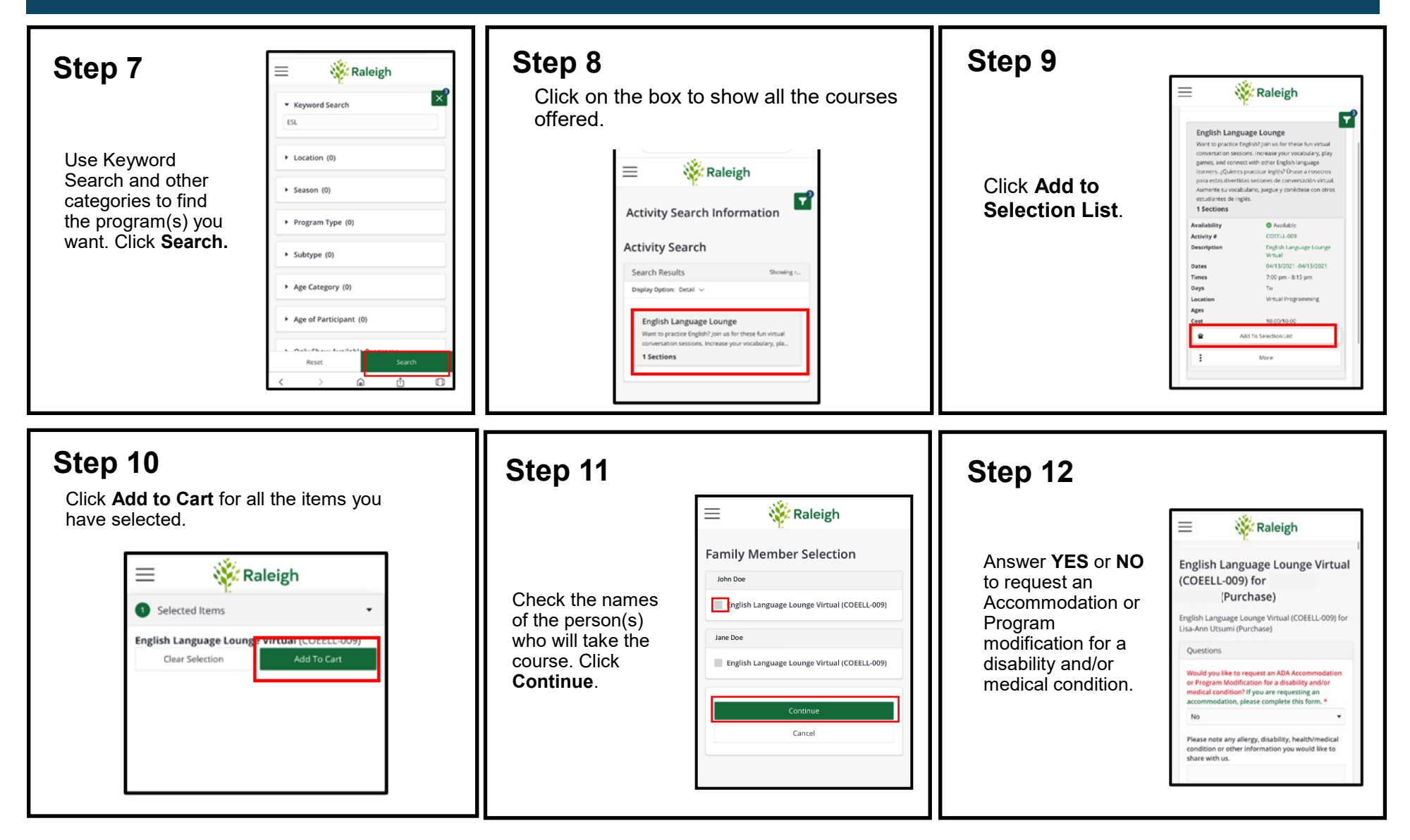

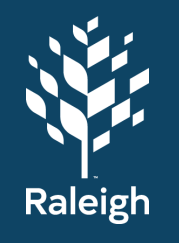

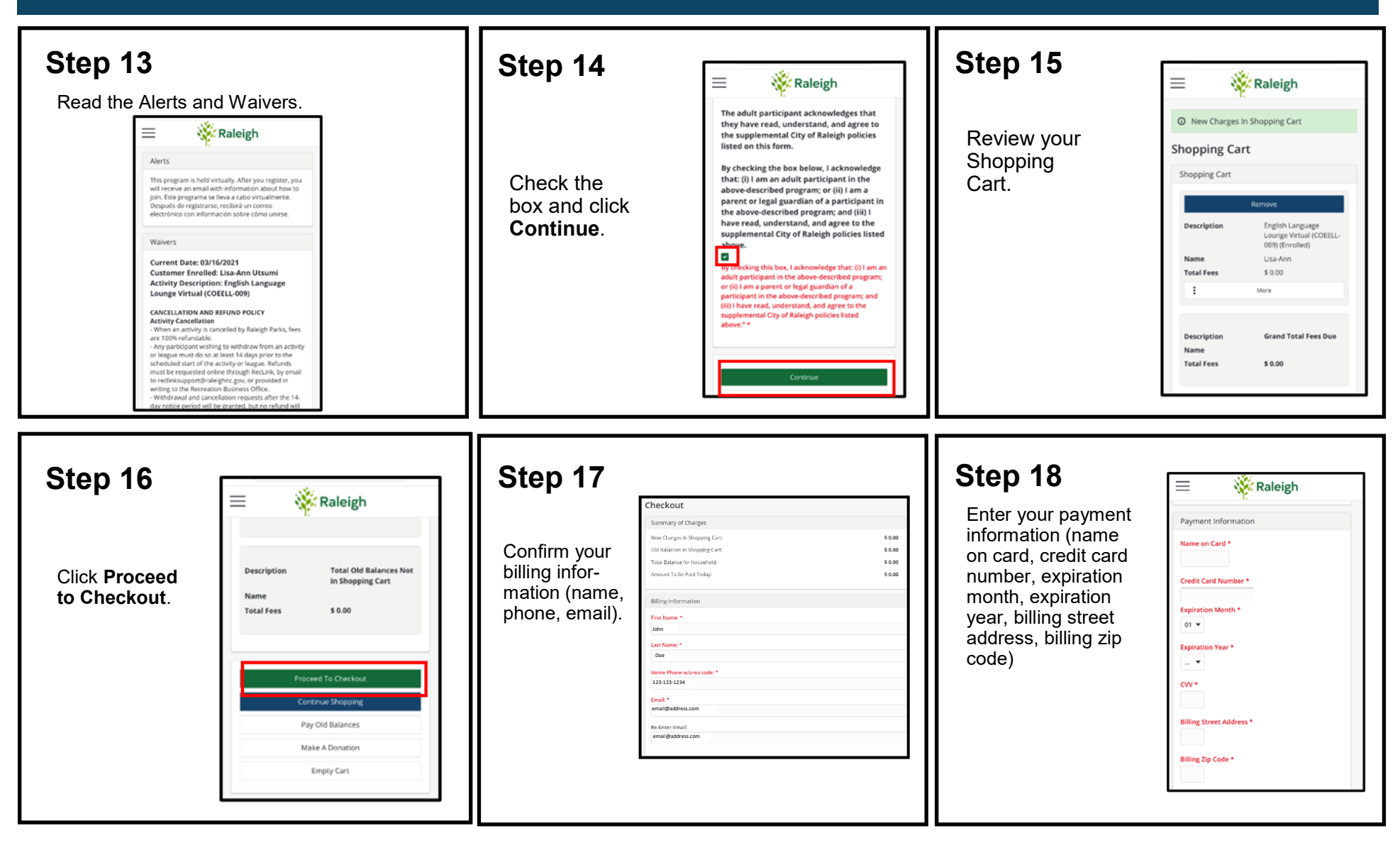

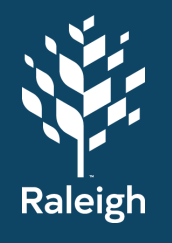

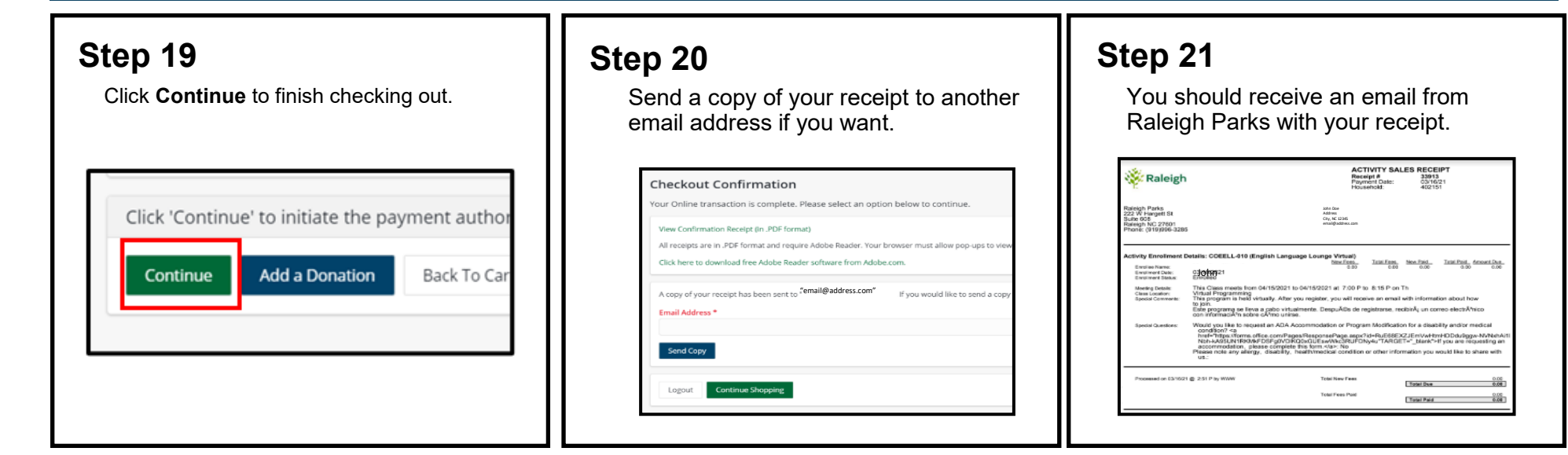